#### UNIVERSITETET I BERGEN

HR-avdelingen / Dokumentsenteret

## Viktig informasjon om forsendelser til mer enn en mottaker

Rutinen for forhåndsvisning av dokument

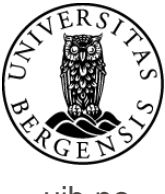

uib.no

Ved opprettelse av brev til mer enn en mottaker er det viktig at en skrur av forhåndsvisning før dokumentet legges tilbake i ePhorte. Dette om en har valgt å forhåndsvise.

Skrur en ikke av denne funksjonen lagres brevet kun med navn og adresse på mottaker slik dette framkommer i forhåndsvisningen. Brevet stilet til den ene mottakeren sendes deretter til alle mottakerne registrert i journalposten.

Se beskrivelsen som følger for hvordan å unngå dette

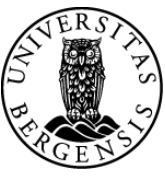

uib no

|     |                     |                                                                                                    |                 |                        |                           | and the second in the local | 688061.8c/P_SAID=145835                                                                                                    | efault/details.aspx?f=EditJP&UP_JD                              | h-uib. <b>uhad.no</b> /ephorte/shared/aspi/Defau                                                                                            | 👖 🏉 https://epi                                                       |  |
|-----|---------------------|----------------------------------------------------------------------------------------------------|-----------------|------------------------|---------------------------|-----------------------------|----------------------------------------------------------------------------------------------------|-----------------------------------------------------------------|----------------------------------------------------------------------------------------------------|-----------------------------------------------------------------------|--|
|     |                     |                                                                                                    |                 |                        |                           |                             | aryt 🔞                                                                                                    | Lagre og nytt <u>d</u> okument 💥 A                              | ephorte allagre allag                                                                                                    | 9                                                                     |  |
|     |                     |                                                                                                    |                 |                        |                           |                             |                                                                                                    |                                                                 | 5 - 0 Test av digital forsendelse                                                                                                    | 2016/5275                                                             |  |
|     |                     |                                                                                                    |                 |                        |                           |                             |                                                                                                    | 2016/5275                                                       |                                                                                                    | Saksnr:                                                               |  |
| 8   |                     | v Journaldato:* 12.05.2016                                                                                                    |                 |                        |                           |                             |                                                                                                    | Status ID:*                                                     |                                                                                                    |                                                                       |  |
| ~   |                     |                                                                                                    |                 |                        | 👂 Dokume                  |                             |                                                                                                    | 12.05.2016                                                      |                                                                                                    | Dgkumentdato:                                                         |  |
|     |                     | Publiseres                                                                                                    |                 |                        | R                         |                             |                                                                                                    |                                                                 |                                                                                                    | <u>F</u> orfallsdato:                                                 |  |
|     |                     |                                                                                                    |                 |                        |                           |                             |                                                                                                    | Test av digital forsendelse                                     |                                                                                                    | Innhold:*                                                             |  |
| v   |                     |                                                                                                    |                 |                        | Kassasjo                  |                             |                                                                                                    | Bevaringstid:                                                   |                                                                                                    |                                                                       |  |
|     |                     |                                                                                                    |                 |                        | R                         |                             |                                                                                                    |                                                                 | 10                                                                                                    | Kassasjons <u>d</u> ato                                               |  |
|     |                     |                                                                                                    |                 |                        |                           |                             |                                                                                                    |                                                                 | ler/tilgang                                                                                                    | Saksbehandi                                                           |  |
| 8   |                     |                                                                                                    |                 |                        | 🔎 Saksbeh                 |                             |                                                                                                    |                                                                 |                                                                                                    | Adm.enhet:                                                            |  |
| 8   |                     |                                                                                                    | 2 Journalenhet: |                        |                           |                             | balanda da bara ang kana da ang kana da kana da kana Bandara na kana na sana na sana na sana na sana na sana na<br>Na sana na sana na sana na sana na sana na sana na sana na sana na sana na sana na sana na sana na sana na sana<br>Na sana na sana na sana na sana na sana na sana na sana na sana na sana na sana na sana na sana na sana na sana |                                                                 |                                                                                                    |                                                                       |  |
| 8   | § 13, 1. ledd nr. 1 | P Hjemmel u.off: 0ffl. § 13, 1, ledd, jf. fvl. § 13, 1, ledd nr. 1                                                                         |                 |                        |                           |                             |                                                                                                    | Tilgangskode:                                                   |                                                                                                    |                                                                       |  |
|     |                     |                                                                                                    |                 |                        | 8                         |                             |                                                                                                    |                                                                 | r                                                                                                    | Tilgangsgruppe                                                        |  |
|     |                     |                                                                                                    |                 |                        |                           |                             |                                                                                                    | g 0 Tilleggsattributter                                         | ere Interne mottakere/Avskriving C                                                                                                    | Eksterne mottak                                                       |  |
|     |                     |                                                                                                    |                 |                        |                           |                             |                                                                                                    |                                                                 | ader Siett alle rader                                                                                                    | Slett valgte n                                                        |  |
| Re  | Utlandsadr Kontakt  | Poststed Ut                                                                                                    | P               | Postnr                 | Adresse                   | A                           | E-post                                                                                                    | Navn                                                            | off Kopi Person Kortnavn                                                                                                    | U.c                                                                   |  |
|     |                     | Navn på poststed                                                                                                    | 2               | хххх                   | Mottakers adre            |                             | på mottaker                                                                                                    | sonnr. 🖉 Nav                                                    | Fødsels og person                                                                                                    |                                                                       |  |
| 1.0 |                     | Navn på poststed                                                                                                    | 2               | XXXXX                  | Mottakers adre            |                             | på mottaker                                                                                                    | sonnr. 🙎 Nav                                                    | Fødsels og person                                                                                                    | 086                                                                   |  |
|     | Utlandsadr Kontakt  | offi, 513, 1. ledd, jf, fvl, 513, 1. led<br>offi, 513, 1. ledd, jf, fvl, 513, 1. le<br>Postated UI<br>Navn på poststed<br>Navn på poststed | P               | Postnr<br>XXXX<br>XXXX | Adresse<br>Mottakers adre | A<br> <br>                  | på mottaker<br>på mottaker                                                                                                    | a 0 Tilleggsettributter<br>Navn<br>sonnr. 2 Nav<br>Sonnr. 9 Nav | :<br>cere Interne mottakere/Avskriving. C<br>ader Sett ale rader<br>ff Kopi Person Kortnavn<br>Z Y Fødsels og person<br>Z Fødsels og person | Godkjennes av:<br>Iilgangskode:<br>Tilgangsgruppe:<br>Eksterne mottak |  |

### Navn og adresse på mottaker legges inn i journalpostbildet – i feltet for eksterne mottakere. Registrer de resterende mottakerne på samme måte.

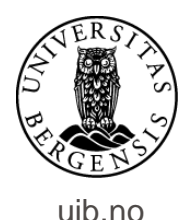

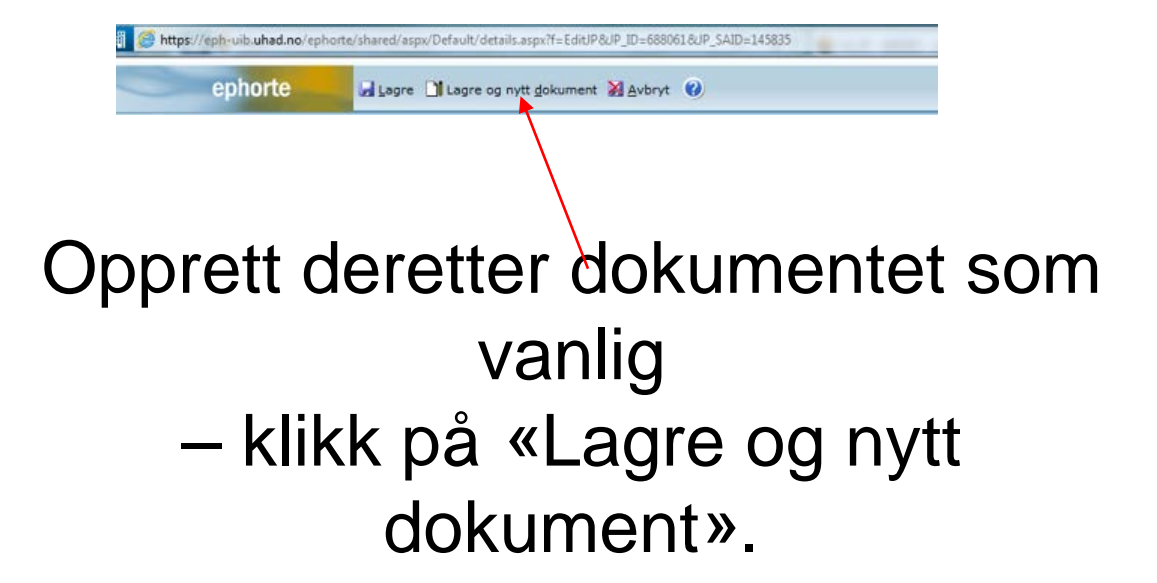

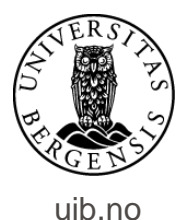

| UNIVERSITET                                                                                             | ET I BERG                                                                   | EN                                          |                                           |                                                    |  |  |  |  |  |  |  |
|----------------------------------------------------------------------------------------------------|-----------------------------------------------------------------------------|---------------------------------------------|-------------------------------------------|----------------------------------------------------|--|--|--|--|--|--|--|
| «MOTTAKERNAVN»<br>«KONTAKT»<br>«ADRESSE»<br>«POSTNR» «POSTSTE<br>«UTLANDSADRESSE»                       | ED»                                                                         |                                             |                                           |                                                    |  |  |  |  |  |  |  |
| Deres ref                                                                                               | Vår ref                                                                     |                                             | Dato                                      |                                                    |  |  |  |  |  |  |  |
| «REF»                                                                                                   | «REF»                                                                       |                                             |                                           |                                                    |  |  |  |  |  |  |  |
|                                                                                                    | Unntatt offentlighet iht. offl. § 13, 1. ledd, jf. fvl. § 13, 1. ledd nr. 1 |                                             |                                           |                                                    |  |  |  |  |  |  |  |
| Test av digital for                                                                                     | Test av digital forsendelse - flere mottakere                               |                                             |                                           |                                                    |  |  |  |  |  |  |  |
|                                                                                                    |                                                                             |                                             |                                           |                                                    |  |  |  |  |  |  |  |
|                                                                                                    |                                                                             |                                             |                                           |                                                    |  |  |  |  |  |  |  |
|                                                                                                    |                                                                             |                                             |                                           |                                                    |  |  |  |  |  |  |  |
| Vennlig hilsen                                                                                          |                                                                             |                                             |                                           |                                                    |  |  |  |  |  |  |  |
|                                                                                                    |                                                                             |                                             |                                           |                                                    |  |  |  |  |  |  |  |
|                                                                                                    |                                                                             |                                             |                                           |                                                    |  |  |  |  |  |  |  |
| Dokumentet er elektronisk godig                                                                         | ent og her derfor ingen                                                     | idroskrevne signati                         | unar.                                     |                                                    |  |  |  |  |  |  |  |
|                                                                                                    |                                                                             |                                             |                                           |                                                    |  |  |  |  |  |  |  |
|                                                                                                    |                                                                             |                                             |                                           |                                                    |  |  |  |  |  |  |  |
|                                                                                                    |                                                                             |                                             |                                           |                                                    |  |  |  |  |  |  |  |
|                                                                                                    |                                                                             |                                             |                                           |                                                    |  |  |  |  |  |  |  |
|                                                                                                    |                                                                             |                                             |                                           |                                                    |  |  |  |  |  |  |  |
| Telefon 55530000 Det mi<br>postmortan dout no<br>immerse www.ub.nc Telefon<br>Org no. 874 769 542 post@ | disinsik-odontologisike<br>t<br>1 55552086<br>mota.uib.no                   | Postadresse<br>Postboks 7304<br>5020 Bergen | Beseksadresse<br>Childesgate 18<br>Bergen | Saksbehandler<br>Hilde Sunniva Raksund<br>65583033 |  |  |  |  |  |  |  |
|                                                                                                    |                                                                             |                                             |                                           | side 1 av 1                                        |  |  |  |  |  |  |  |

#### Dokumentet vil da se ut slik som dette.

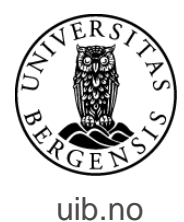

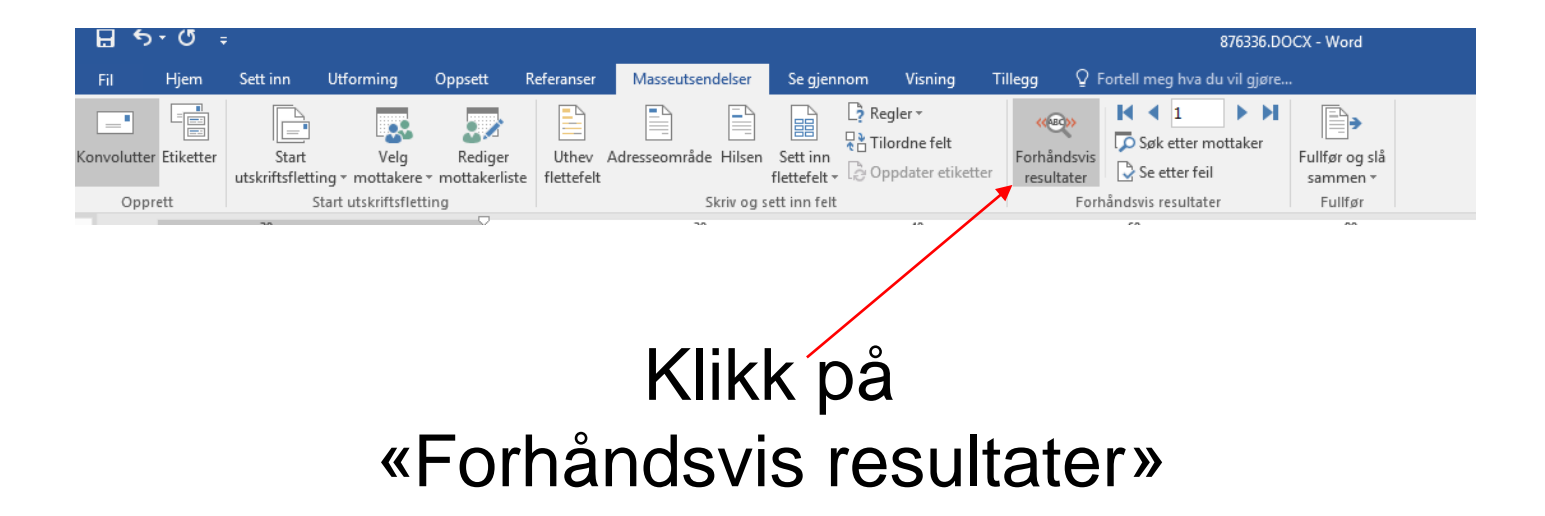

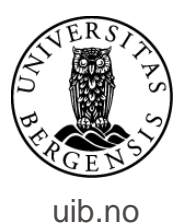

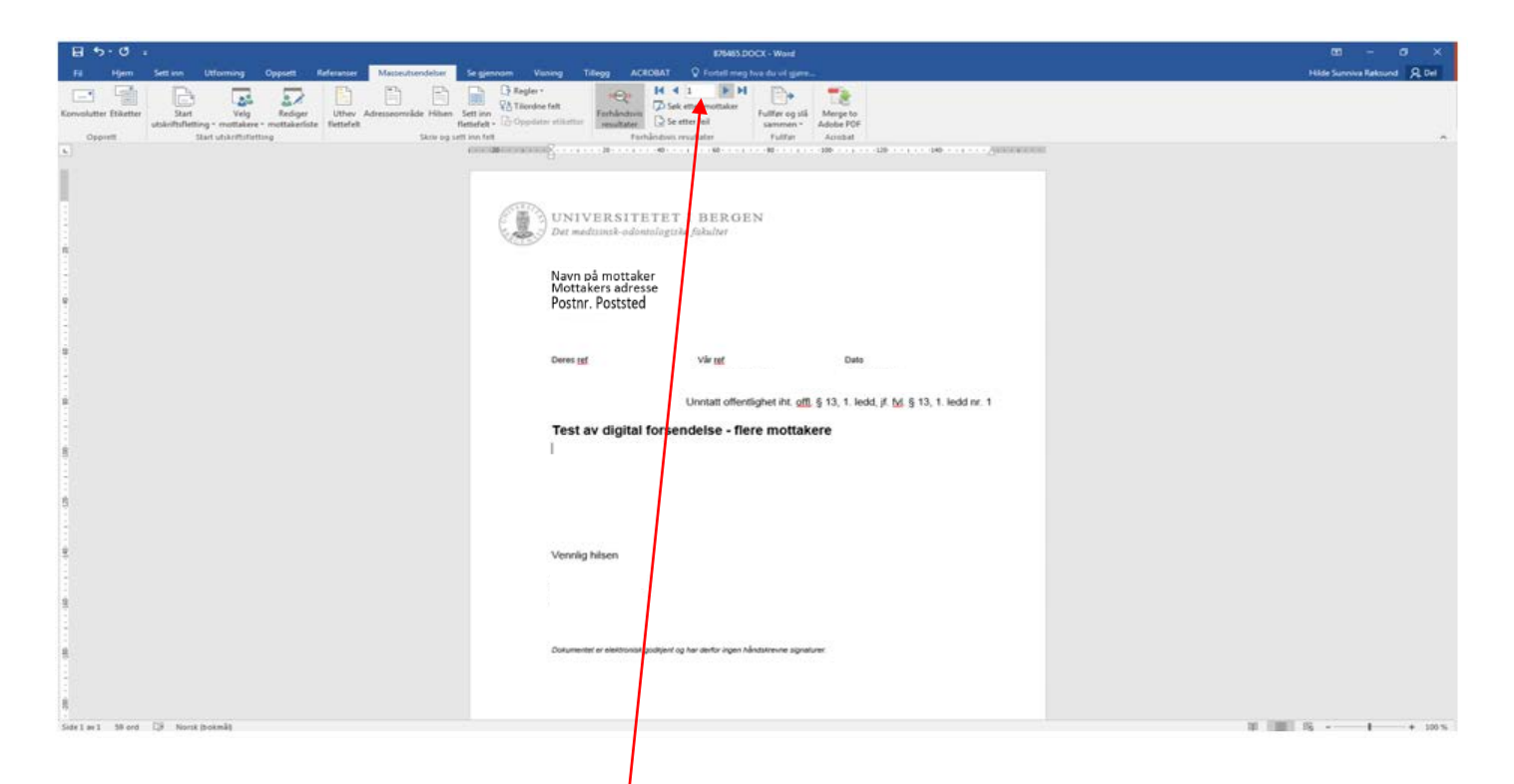

# Her kan du se hvordan utskrift av brev til de forskjellige mottakerne ser ut.

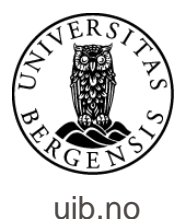

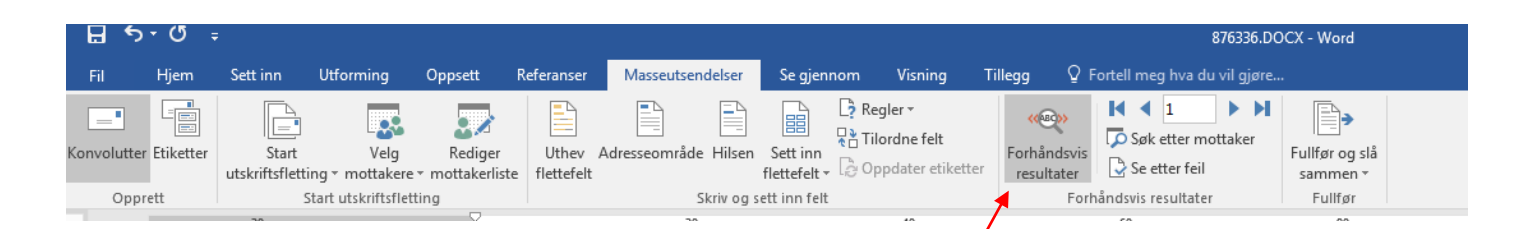

VIKTIG: Når du er ferdig med forhåndsvisningen må denne slåes av. Klikk på «Forhåndsvis resultater» en gang til....

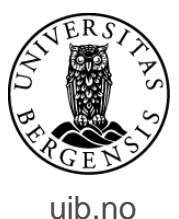

| রি র্চ র এর র র র র র র র র র র র র র র র র র |            |                    |                          |                               |            |              |             |                                   |              |          |              |              |            |         |        |
|-----------------------------------------------|------------|--------------------|--------------------------|-------------------------------|------------|--------------|-------------|-----------------------------------|--------------|----------|--------------|--------------|------------|---------|--------|
| Fil                                           | Hjem       | Sett inn           | Utforming                | Oppsett                       | Referanser | Masse        | utsendelser | Se gjennom                        | Visning      | ACROBAT  | ♀ Forte      | l meg hva du | vil gjøre  |         |        |
|                                               | Klipp ut   |                    | Arial                    | × 11                          | A A AA     | a - 🤌        | = + 1=      | ≣€ ≣ <b>∋</b>   + <del> +</del> + | <b>≜</b> ↓ ¶ | AaBbCc[  | AaBbCc       | AaBbCcl      | AaBbCcl    | AaBbCcl | АаВ    |
| Lim<br>inn • 📢                                | Kopier for | Tilbal<br>mat epho | ketil <b>F</b> K<br>orte | <u>U</u> - abe X <sub>2</sub> | x² 🔉 🔺     | - <u>A</u> - |             | ≣   ‡≣ •   ⊉                      |              | ¶ Normal | Overskrift 1 | 1 Overskri   | ¶ Overskri | Sterk   | Tittel |
| Utkli                                         | ippstavle  | 🖫 epho             | orte                     | Ski                           | rift       | G.           |             | Avsnitt                           | Es.          |          |              |              |            |         |        |

.....og legg dokumentet tilbake i ePhorte – som vanlig.

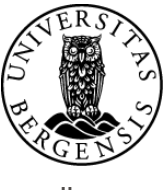

uib.no

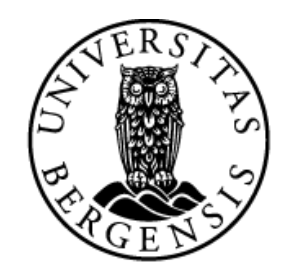

#### UNIVERSITETET I BERGEN

HR-avdelingen / Dokumentsenteret